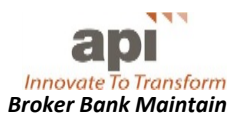

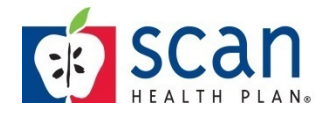

## **CHANGING YOUR PAYMENT METHOD**

Broker-vendors were created within the portal with paper checks as the default payment method for commissions. If you wish to receive payment via an ACH/Electronic Funds Transfer (ACH), you must change your payment option prior to the 15<sup>th</sup> of the month. **Changes made after the 15<sup>th</sup> will not take effect until the following month. A pre-note test will be ini-tiated to verify the accuracy of the account information. IF the pre-note is successful, you will receive the next payment by ACH. If it is not successful, you will be contacted by a SCAN Health Plan Compensation team member.** 

## **Selecting ACH**

Follow the instructions below to change your payment method.

- 1. After logging in, navigate to the *Reports* tab.
- 2. Select Broker Bank Account Maintain to display Search Screen

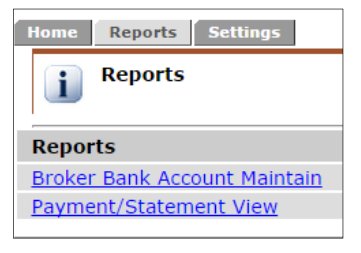

3. Perform an open search by clicking on **Search** at the bottom of the page.

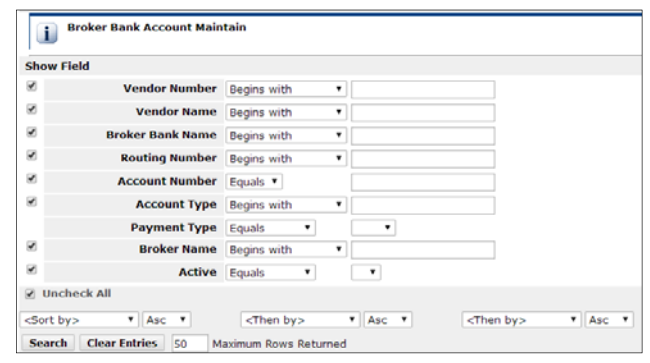

Click on View next to your search result to display a webform.
Some of the fields have been prepopulated with temporary data.

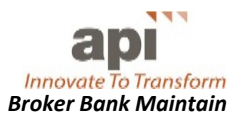

| Vendor Number:    | C000111 Lookup                           | Address1:     |                     |
|-------------------|------------------------------------------|---------------|---------------------|
| Vendor Name:      | John Smith Lookup                        | Address2:     |                     |
| Broker Bank Name: | Your Bank                                | City:         |                     |
| Routing Number:   | 999999999                                | State:        | <b></b>             |
| Account Number:   | Enter Routing # Above and Account # Here | Postal Code:  |                     |
| Account Type:     |                                          | Country:      | T                   |
| Payment Type:     | СНК 🔻                                    | Date Created: | 08/01/2014 11:45:37 |
| Currency:         |                                          | Date Updated: |                     |
| Broker Name:      |                                          | Active:       |                     |
| Save              |                                          |               |                     |

- 5. Change the following **four** required bank data fields:
  - a. Bank Name: Key your bank's name.
  - b. Routing Number: Key your bank's routing number. This is found on your check; See sample check.
  - c. Account Number: Key your bank account number. This is found on your check; See sample check.

| ABC Corporation<br>123 Main Street<br>Anyplace, NJ 07000 | 1234    |
|----------------------------------------------------------|---------|
| PAY TO THE ORDER OF                                      | \$      |
| ST                                                       | DOLLARS |
| ANYTOWN BANK<br>Anytown, MD 20000                        |         |
| For                                                      |         |
| 123456789 000123456789 1234                              |         |
| Routing Number Account Number Check Number               |         |
| 123456789 000123456789 1234                              | 00000   |

d. Payment Type: Select ACH (for electronic funds transfer) from the dropdown

| - 11 |                   |              |        |        |               |                     |   |
|------|-------------------|--------------|--------|--------|---------------|---------------------|---|
|      | Vendor Number:    | C000111      | Lookup |        | Address1:     |                     |   |
|      | Vendor Name:      | John Smith   |        | Lookup | Address2:     |                     |   |
|      | Broker Bank Name: | Anytown Bank |        |        | City:         |                     |   |
|      | Routing Number:   | 123456789    |        |        | State:        | ▼                   |   |
|      | Account Number:   | 00123456789  |        |        | Postal Code:  |                     |   |
|      | Account Type:     |              |        |        | Country:      |                     | ۲ |
|      | Payment Type:     | ACH V        |        |        | Date Created: | 08/01/2014 11:45:37 |   |
|      | Currency:         |              |        |        | Date Updated: |                     |   |
|      | Broker Name:      |              |        |        | Active:       | Y V                 |   |
|      | Save              |              |        |        |               |                     |   |

- 6. All other required fields should remain the same.
- 7. Enter data in optional fields (bank address, etc.) if desired.
- 8. Select **Save** to update the broker-vendor bank.
- 9. If at any time you want to revert to check, follow the steps above but select Payment Type CHK.

## **Changing Banks or Accounts after Initial Bank Set-Up**

If you need to change banks completely (Create New Bank) or change the account number of the existing bank, you will need change the Active option to N in the existing bank and then contact the SCAN Health Plan Compensation team.